## Manage your destinations in Addons

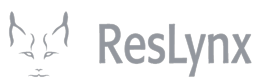

This tutorial will show you how to manage, modify and create your destinations in Addons.

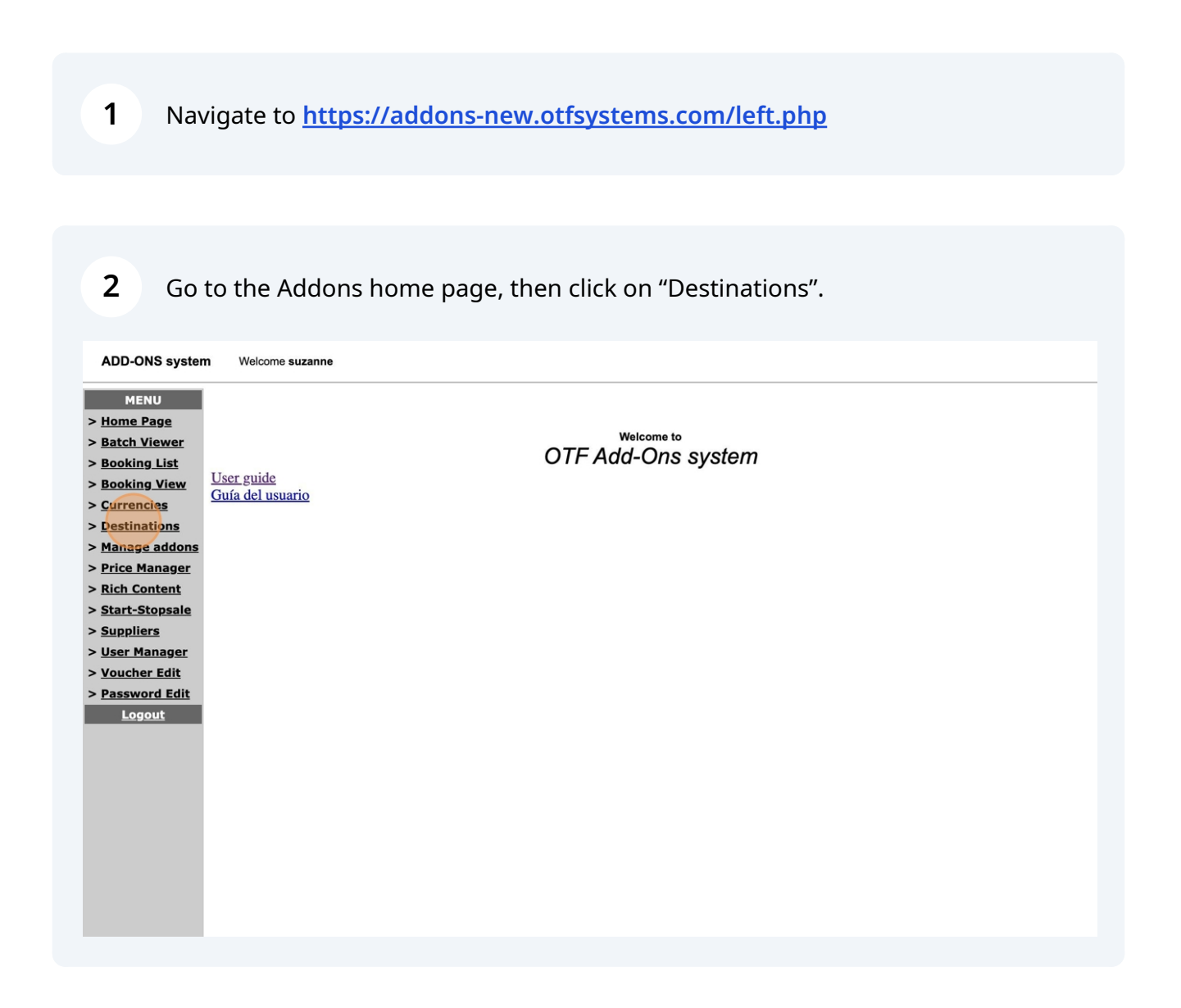

3 This takes you to the destination management page. **NB: Your destinations in** Addons include the destination itself, e.g. Lyon, and its zone, e.g. France. You must ensure that the zones correspond to the destinations and vice versa. Destinations shown in red are inactive; all others are active.

| MENU                |      |                    | Destination Manager         |          |             |
|---------------------|------|--------------------|-----------------------------|----------|-------------|
| me Page             |      |                    |                             |          |             |
| atch Viewer         |      |                    |                             |          |             |
| oking List          | Code | Description        | Operations Email            | Status   | Action      |
| king View           | CHA  | Charlevoix         | patrick.beaulieu@rezotel.ca | Disabled | Edit   Zone |
| rrencies            | CUZ  | Cusco              |                             | Active   | Edit   Zone |
| estinations         | JED  | Arabie Sahoudite   |                             | Active   | Edit   Zone |
| anage addons        | JUL  | Juliaca            |                             | Active   | Edit   Zone |
| ico Managor         | LIM  | Lima               |                             | Active   | Edit   Zone |
| <u>ice Mallager</u> | LJU  | Ljubljana          |                             | Active   | Edit   Zone |
| in Content          | MEX  | Mexico             |                             | Active   | Edit   Zone |
| <u>irt-Stopsale</u> | ORY  | Orly               |                             | Active   | Edit   Zone |
| pliers              | PAR  | Paris              |                             | Active   | Edit   Zone |
| r Manager           | YGP  | Gaspésie           |                             | Active   | Edit   Zone |
| cher Edit           | YGV  | Havre Saint-Pierre |                             | Active   | Edit   Zone |
| sword Edit          | YML  | Charlevoix         |                             | Active   | Edit   Zone |
| Logout              | YQB  | Quebec             |                             | Active   | Edit   Zone |
|                     | YUL  | Laurentides        |                             | Active   | Edit   Zone |
|                     | YYY  | Mont Joli          |                             | Active   | Edit   Zone |
|                     |      |                    | Add                         |          |             |
|                     |      |                    |                             |          |             |
|                     |      |                    |                             |          |             |
|                     |      |                    |                             |          |             |

**4** To add a new destination, click on "Add" at the bottom of the page.

| MENU          |      |                    | Destination Manager         | •        |             |
|---------------|------|--------------------|-----------------------------|----------|-------------|
| ome Page      |      |                    |                             |          |             |
| tch Viewer    |      |                    |                             |          |             |
| ooking List   | Code | Description        | Operations Email            | Status   | Action      |
| ooking View   | CHA  | Charlevoix         | patrick.beaulieu@rezotel.ca | Disabled | Edit   Zone |
| irrencies     | CUZ  | Cusco              |                             | Active   | Edit   Zone |
| estinations   | JED  | Arabie Sahoudite   |                             | Active   | Edit   Zone |
| anage addons  | JUL  | Juliaca            |                             | Active   | Edit   Zone |
| rico Managor  | LIM  | Lima               |                             | Active   | Edit   Zone |
| lick Contract | LJU  | Ljubljana          |                             | Active   | Edit   Zone |
| icn Content   | MEX  | Mexico             |                             | Active   | Edit   Zone |
| tart-Stopsale | ORY  | Orly               |                             | Active   | Edit   Zone |
| uppliers      | PAR  | Paris              |                             | Active   | Edit   Zone |
| ser Manager   | YGP  | Gaspésie           |                             | Active   | Edit   Zone |
| oucher Edit   | YGV  | Havre Saint-Pierre |                             | Active   | Edit   Zone |
| assword Edit  | YML  | Charlevoix         |                             | Active   | Edit   Zone |
| Logout        | YQB  | Quebec             |                             | Active   | Edit   Zone |
|               | YUL  | Laurentides        |                             | Active   | Edit   Zone |
|               | YYY  | Mont Joli          |                             | Active   | Edit   Zone |
|               |      |                    | Add                         |          |             |
|               |      |                    |                             |          |             |
|               |      |                    |                             |          |             |

Fill in all the required information. The **code** of your destination is three characters long: you must use the IATA code of your destination (if this is already in use, you can create your own code).

The **name** of your destination does not matter: choose the one you want.

In the **"voucher "** section, you can add a general comment about the destination.

The **email address** associated with the destination is that of your representative, who mainly deals with it. You can add another if you wish.

#### Once this information has been completed, click on "Add".

| -ONS system       | Welcome suzanne |                                |                             |  |
|-------------------|-----------------|--------------------------------|-----------------------------|--|
| MENU              |                 |                                | Add Destination             |  |
| <u>le Page</u>    |                 |                                |                             |  |
| <u>h Viewer</u>   |                 |                                |                             |  |
| <u>king List</u>  |                 | Code:                          | LYS                         |  |
| king View         |                 | Name:                          | Lyon                        |  |
| <u>inations</u>   |                 | Voucher<br>(freeflow comment): |                             |  |
| <u>age addons</u> |                 | Operations Email:              | georges.mercier@reslynx.com |  |
| e Manager         |                 |                                | Add                         |  |
| Content           |                 |                                |                             |  |
| t-Stopsale        |                 |                                | Back to destination list    |  |
| <u>pliers</u>     |                 |                                |                             |  |
| <u>Manager</u>    |                 |                                |                             |  |
| <u>cher Edit</u>  |                 |                                |                             |  |
| word Edit         |                 |                                |                             |  |
| <u>ogout</u>      |                 |                                |                             |  |

5

# 6 Your new destination will then appear in the list of destinations. **To complete its** creation, click on "zone" in the right-hand menu.

| J      |     |                    | Destination Mana            | aer      |      |             |
|--------|-----|--------------------|-----------------------------|----------|------|-------------|
| ge     |     |                    |                             | <b>y</b> |      |             |
| ewer   |     |                    |                             |          | _    |             |
| List C | ode | Description        | Operations Email            | Status   |      | Action      |
| iew CH | A   | Charlevoix         | patrick.beaulieu@rezotel.ca | Disabled | Edit | Zone        |
| CU     | z   | Cusco              |                             | Active   | Edit | Zone        |
| JE     | >   | Arabie Sahoudite   |                             | Active   | Edit | Zone        |
| JUI    | _   | Juliaca            |                             | Active   | Edit | Zone        |
| LIN    | 1   | Lima               |                             | Active   | Edit | Zone        |
|        | J   | Ljubljana          |                             | Active   | Edit | Zone        |
| LYS    | 5   | Lyon               |                             | Active   | Edit | Zone Delete |
| ale ME | х   | Mexico             |                             | Active   | Edit | Zone        |
| OR     | Y   | Orly               |                             | Active   | Edit | Zone        |
| per PA | R   | Paris              |                             | Active   | Edit | Zone        |
| it YG  | Р   | Gaspésie           |                             | Active   | Edit | Zone        |
| dit YG | v   | Havre Saint-Pierre |                             | Active   | Edit | Zone        |
| YM     | L   | Charlevoix         |                             | Active   | Edit | Zone        |
| YQ     | в   | Quebec             |                             | Active   | Edit | Zone        |
| YU     | L   | Laurentides        |                             | Active   | Edit | Zone        |
| YY     | Y   | Mont Joli          |                             | Active   | Edit | Zone        |
|        |     |                    | Add                         |          |      |             |
|        | _   |                    |                             |          | _    |             |
|        |     |                    |                             |          |      |             |

#### 7 Click on "Add". ADD-ONS system Welcome suzanne MENU Zone Manager (LYS) > <u>Home Page</u> > Batch Viewer Destination Name Destination There is currently no zone for this destination in the database. Status > <u>Booking List</u> Action > <u>Booking View</u> Add > <u>Currencies</u> > Destinations Back to destination list > Manage addons > Price Manager > Rich Content > <u>Start-Stopsale</u> > <u>Suppliers</u> > User Manager > <u>Voucher Edit</u> > Password Edit <u>Logout</u>

8 Enter the name of your zone, e.g. Lyon, France. Then click on "add".

| elcome suzanne |                       |
|----------------|-----------------------|
|                | Add ZONE (LYS)        |
|                |                       |
| Name:          | France                |
|                | Back to the zone list |
|                |                       |
|                |                       |
|                |                       |
|                |                       |
|                |                       |
|                |                       |
|                |                       |

**9** To return to your destinations, click on "Back to destination list".

|   | Welcome | suzanne |      |             |                |                                         |        |   |
|---|---------|---------|------|-------------|----------------|-----------------------------------------|--------|---|
|   |         |         |      |             | Zone Manag     | jer (LYS)                               |        |   |
|   |         |         | -    | _           | _              | _                                       | _      | _ |
|   |         | Name    |      | Destination | Status         |                                         | Action |   |
|   |         | France  | Lyon |             | Active         | <u>Edit</u>   <u>Disable</u>   <u>I</u> | Delete |   |
|   |         |         | _    |             | Add            |                                         |        |   |
| I |         |         |      |             | Back to destin | ation list                              |        |   |
|   |         |         |      |             |                |                                         |        |   |
|   |         |         |      |             |                |                                         |        |   |
|   |         |         |      |             |                |                                         |        |   |
|   |         |         |      |             |                |                                         |        |   |
|   |         |         |      |             |                |                                         |        |   |
|   |         |         |      |             |                |                                         |        |   |
|   |         |         |      |             |                |                                         |        |   |
|   |         |         |      |             |                |                                         |        |   |
|   |         |         |      |             |                |                                         |        |   |
|   |         |         |      |             |                |                                         |        |   |
|   |         |         |      |             |                |                                         |        |   |
|   |         |         |      |             |                |                                         |        |   |

## **10** To modify, activate or deactivate your destinations, click on "Edit" in the right-hand menu.

|           |                    | Destination Manager                                                                                                    |          |             |
|-----------|--------------------|----------------------------------------------------------------------------------------------------|----------|-------------|
| je        | _                  | je                                                                                                    | _        | _           |
| wer       |                    |                                                                                                    |          |             |
| .ist Code | Description        | Operations Email                                                                                                    | Status   | Action      |
| /iew CHA  | Charlevoix         | patrick.beaulieu@rezotel.ca                                                                                                    | Disabled | Edit   Zone |
| s CUZ     | Cusco              |                                                                                                    | Active   | Edit   Zone |
| JED       | Arabie Sahoudite   |                                                                                                    | Active   | Edit   Zone |
| ddons JUL | Juliaca            |                                                                                                    | Active   | Edit   Zone |
| LIM       | Lima               |                                                                                                    | Active   | Edit   Zone |
| LJU       | Ljubljana          |                                                                                                    | Active   | Edit Zone   |
| LYS       | Lyon               | georges.mercier@reslynx.com                                                                                                    | Active   | Edit   Zone |
| MEX       | Mexico             |                                                                                                    | Active   | Edit Zone   |
| ORY       | Orly               |                                                                                                    | Active   | Edit   Zone |
| ager PAR  | Paris              |                                                                                                    | Active   | Edit   Zone |
| tit YGP   | Gaspésie           |                                                                                                    | Active   | Edit   Zone |
| Edit YGV  | Havre Saint-Pierre |                                                                                                    | Active   | Edit   Zone |
| t YML     | Charlevoix         |                                                                                                    | Active   | Edit   Zone |
| YQB       | Quebec             |                                                                                                    | Active   | Edit   Zone |
| YUL       | Laurentides        | and the second second se | Active   | Edit   Zone |
| YYY       | Mont Joli          |                                                                                                    | Active   | Edit   Zone |
|           |                    |                                                                                                    |          |             |

# 11 You can then activate, deactivate or update your destination. Click on "update" once you've completed your changes.

| ONS system                    | Welcome suzanne                               |   |
|-------------------------------|-----------------------------------------------|---|
| IENU                          | Update Destination                            |   |
| e Page                        |                                               |   |
| <u>ı Viewer</u>               |                                               |   |
| ing List                      |                                               |   |
| ing View                      | Name: Lyon                                    |   |
| encies                        | Operations Email: georges.mercier@reslynx.com |   |
| nations                       | Voucher (freeflow comment):                   | _ |
| ig <u>e addons</u><br>Manager | Status:                                       |   |
| Content                       | Update                                        |   |
| -Stopsale                     |                                               |   |
| liers                         | Back to destination list                      |   |
| Manager                       |                                               |   |
| <u>her Edit</u>               |                                               |   |
| word Edit                     |                                               |   |
| <u>ogout</u>                  |                                               |   |

# 12 Our destination is now deactivated (in red). To reactivate it, follow the reverse procedure. **To modify a zone, click on "zone".**

| IU       |                    | Destination Manager                                                                                             | •        |             |
|----------|--------------------|----------------------------------------------------------------------------------------------------|----------|-------------|
| age      |                    | j                                                                                                    | _        |             |
| iewer    |                    |                                                                                                    |          |             |
| List     | de Description     | Operations Email                                                                                                | Status   | Action      |
| liew CH/ | Charlevoix         | patrick.beaulieu@rezotel.ca                                                                                     | Disabled | Edit   Zone |
| CUZ      | Cusco              |                                                                                                    | Active   | Edit   Zone |
| JED      | Arabie Sahoudite   |                                                                                                    | Active   | Edit   Zone |
| done JUL | Juliaca            |                                                                                                    | Active   | Edit   Zone |
| LIM      | Lima               |                                                                                                    | Active   | Edit   Zone |
| ager LJU | Ljubljana          |                                                                                                    | Active   | Edit Zone   |
| LYS      | Lyon               | georges.mercier@reslynx.com                                                                                     | Disabled | Edit   Zone |
| MEX      | Mexico             |                                                                                                    | Active   | Edit Zone   |
| ORY      | Orly               |                                                                                                    | Active   | Edit   Zone |
| nger PAR | Paris              |                                                                                                    | Active   | Edit   Zone |
| dit YGF  | Gaspésie           | CONTRACTOR OF A CONTRACTOR OF A CONTRACTOR OF A CONTRACTOR OF A CONTRACTOR OF A CONTRACTOR OF A CONTRACTOR OF A | Active   | Edit   Zone |
| Edit YG  | Havre Saint-Pierre |                                                                                                    | Active   | Edit   Zone |
| YMI      | Charlevoix         |                                                                                                    | Active   | Edit   Zone |
| YQE      | Quebec             |                                                                                                    | Active   | Edit   Zone |
| YUL      | Laurentides        |                                                                                                    | Active   | Edit   Zone |
| YYY      | Mont Joli          |                                                                                                    | Active   | Edit   Zone |
|          |                    | Add                                                                                                    |          |             |
|          |                    |                                                                                                    |          |             |
|          |                    |                                                                                                    |          |             |

### **13** Enter the necessary information, after clicking on "Edit".

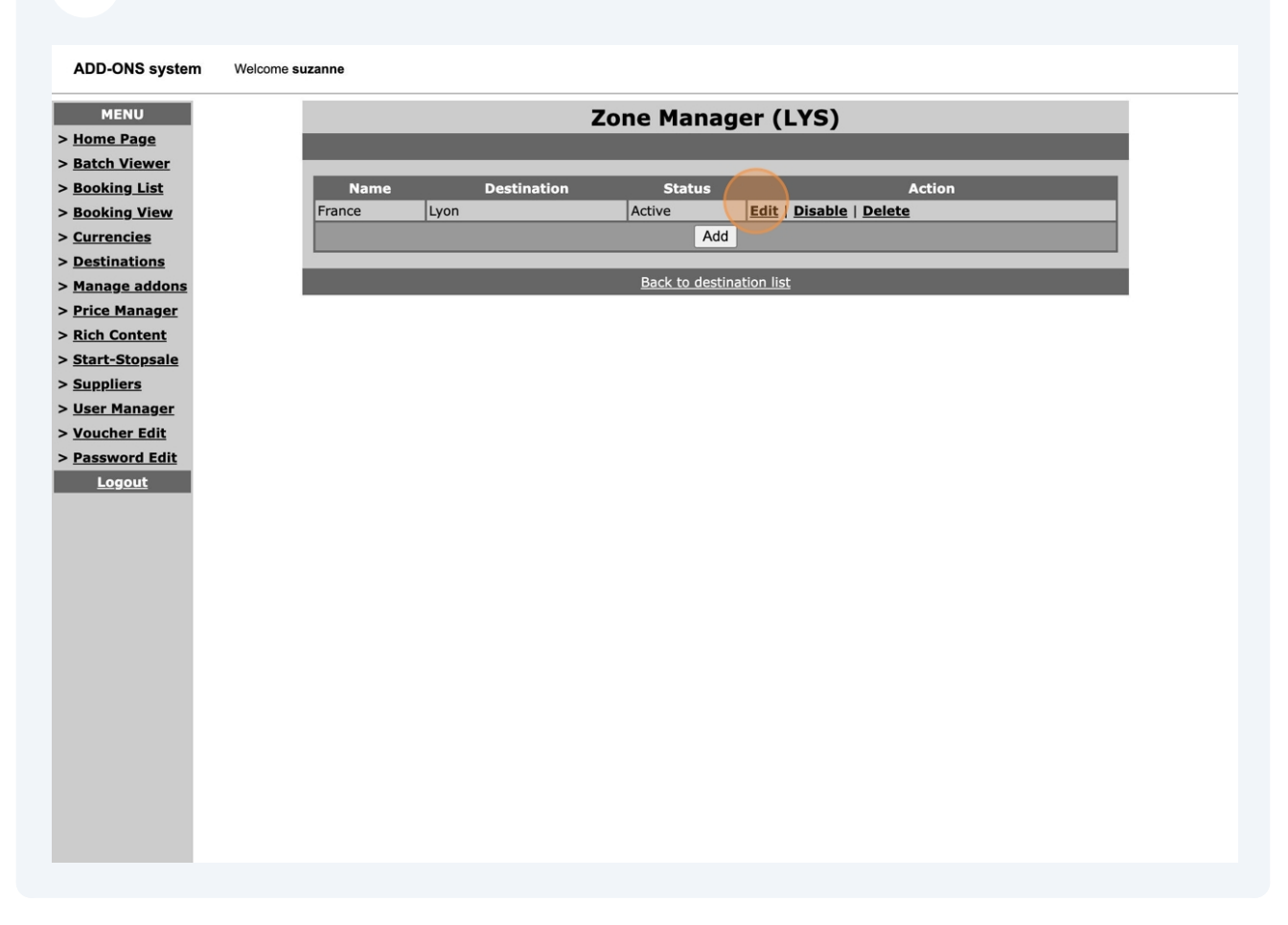

### Click on "Update". Your zone has now been modified!

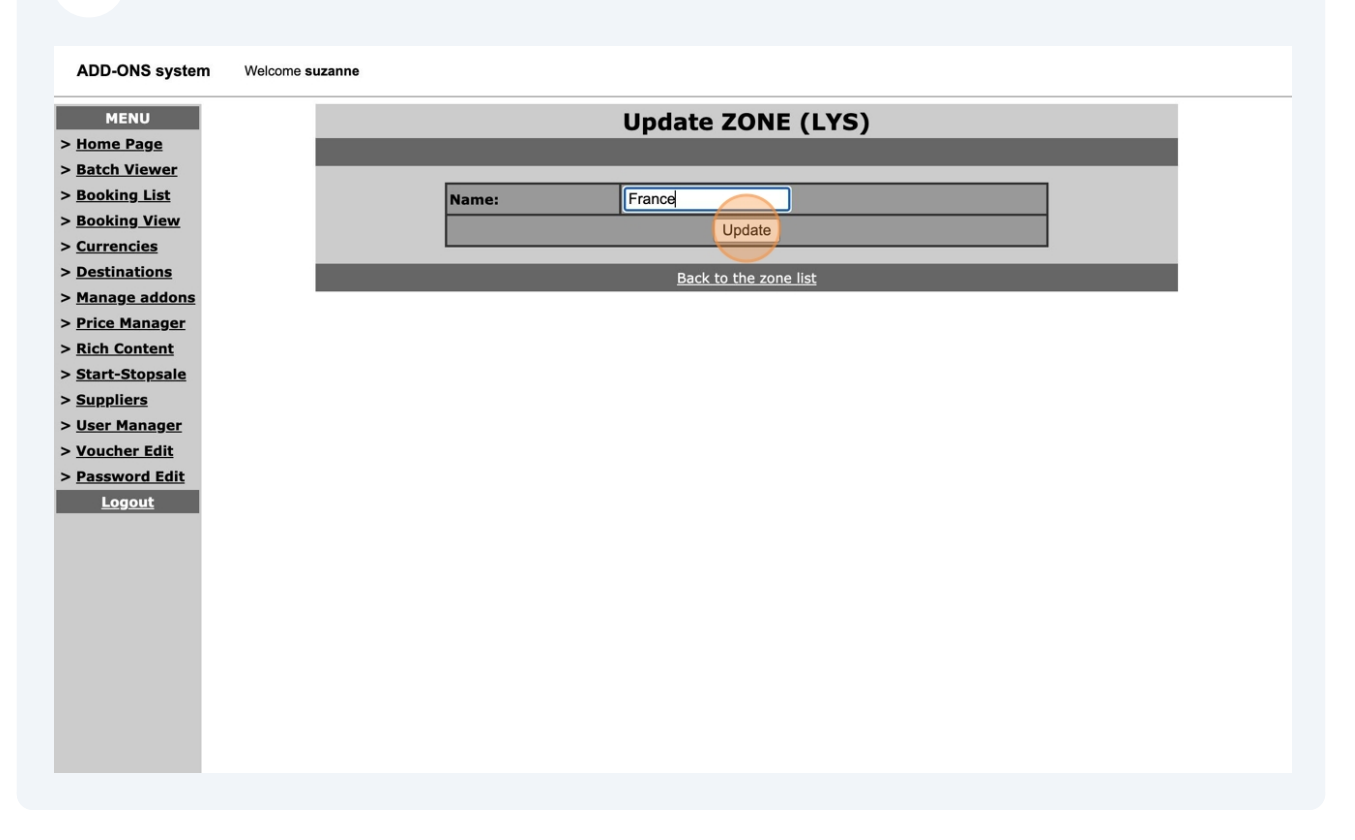